1. Visit <u>Tickets.uww.edu</u>. Click "All Events"

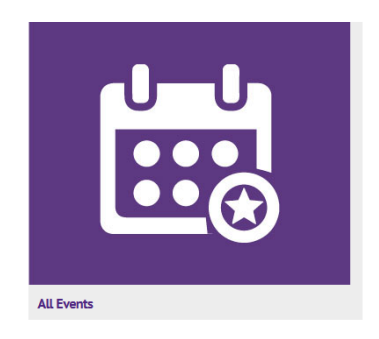

2. Under All Events, on the right side you'll see a cart, Help, and SIGN IN. Click "SIGN IN"

## All Events

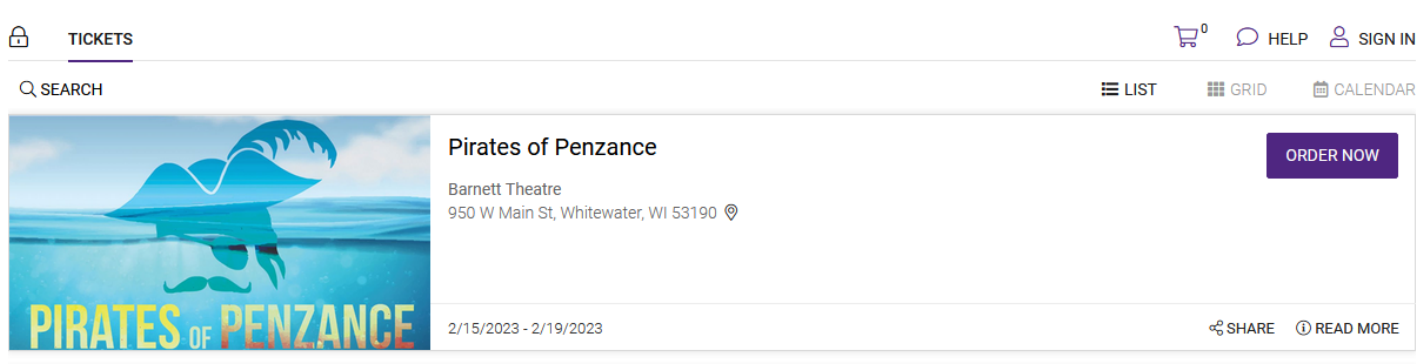

3. Click UWW SSO Login, This will take you to your UWW sign in. Once verified you will be redirected to the Events Page

| Sign In                                                                               | × _     | vviintewater                               |
|---------------------------------------------------------------------------------------|---------|--------------------------------------------|
| Returning customers please sign in below                                              |         | Net-ID Login                               |
| Email Address (Required)                                                              |         | Sign in with your Net-ID and Password.     |
| Password (Required)                                                                   |         | Net-ID                                     |
| Reset Password                                                                        | SIGN IN |                                            |
| Single Sign On Option<br>Click below to sign in with your organization's credentials. |         | Password                                   |
| UWW SSO LOGIN                                                                         |         |                                            |
| First time here?<br>Click below to register for a new account.                        |         | What is my Net-ID?<br>Forgot your password |
| CREATE A NEW ACCOUNT                                                                  |         | Login                                      |

## 4. Choose events that are approved in your syllabus. Click ORDER NOW

| - TICKETS           |                                                                                 | ₽⁰   |           | P 🐣 CRYSTAL   |
|---------------------|---------------------------------------------------------------------------------|------|-----------|---------------|
| Q SEARCH            | =                                                                               | LIST | GRID      | 🛗 CALENDAR    |
|                     | Pirates of Penzance<br>Barnett Theatre<br>950 W Main St, Whitewater, WI 53190 📎 |      | C         | DRDER NOW     |
| PIRATES OF PENZANCE | 2/15/2023 - 2/19/2023                                                           |      | ∞ SHARE   | (i) READ MORE |
|                     | DanceScapes '23<br>Barnett Theatre<br>950 W Main St, Whitewater, WI 53190 🎯     |      |           | DRDER NOW     |
| Nancoleanos (92     | 3/4/2023 - 3/8/2023                                                             |      | ଝ SHARE   | (i) READ MORE |
|                     | Macbeth<br>Barnett Theatre<br>950 W Main St, Whitewater, WI 53190 📎             |      | C         | DRDER NOW     |
| Mačheth             | 4/25/2023 - 4/30/2023                                                           |      | ଙ୍କ SHARE | (i) READ MORE |

5. Notice your "WOTA" Subscription on the top of the page. If you do not see your subscription please email <u>uwwtickets@uww.edu</u> and include screenshots.

Note, most events won't have you choose a seat, as they are general admission.

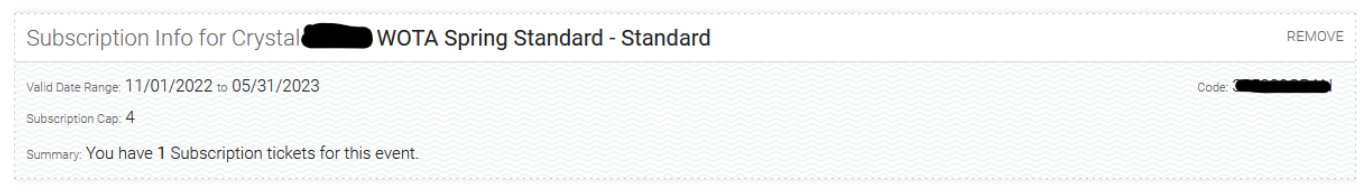

## Pirates of Penzance 😪

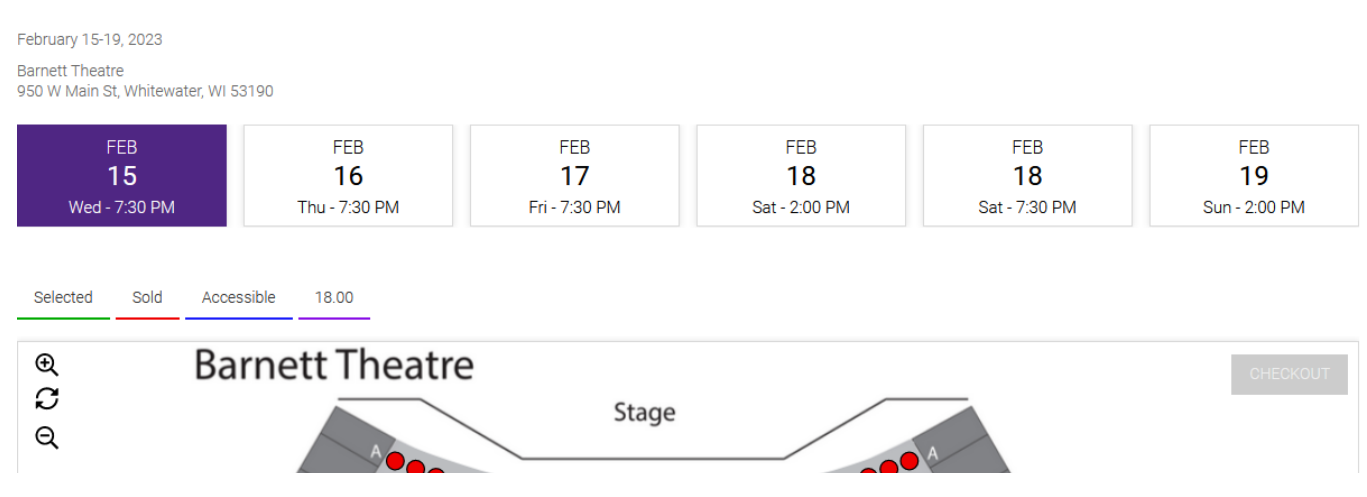

Click on the date you want at the top of the page, Select a seat and Choose WOTA as your price type.
Be sure to click WOTA, not any other option. The options will look like either of the 2 below, only pick WOTA

| Assigned - Row: E Seat: 1                  | ×     | Assigned - Row: C Seat: 1                   |      |
|--------------------------------------------|-------|---------------------------------------------|------|
| W-Student price must have valid Student ID |       | UW-Student price must have valid Student ID |      |
| Adult                                      | 18.00 | Adult                                       | 0.00 |
| Over 65                                    | 16.00 | Over 65                                     | 0.00 |
| Under 18                                   | 12.00 | Under 18                                    | 0.00 |
| UW-Student-Must show ID                    | 6.00  | UW-Student-Must show ID                     | 0.00 |
| WOTA                                       | 0.01  | WOTA                                        | 0.00 |

- 7. Click on Checkout
- 8. Select "Delivery By Email".
- 9. Note: The software will know how many vouchers you have left, if you have used all of them, then you will have to purchase an adult priced ticket.)
- 10. Fill in "How did you hear about us?" Click Continue
- 11. After you hit "Continue", fill in all of the Billing Info, using your campus address (Dorm # and your cell phone, in case anything gets rescheduled) and click "Continue" again
- 12. This will take you to the payment page. As long as only vouchers/flex passes were used, there will be no charge so simply click "Pay Now"

| 14:49                               |           |       | ₽1 | ♥ HELP |                |
|-------------------------------------|-----------|-------|----|--------|----------------|
| 1 CHECKOUT                          | 2 BILLING | 3 PAY |    |        | 4 CONFIRMATION |
| `⊒ 1 Cart #11727424                 |           |       |    |        | Total \$0.00   |
| 😇 No Charge                         |           |       |    |        | _              |
| No charge is required for this orde | r.        |       |    |        |                |
|                                     |           |       |    | BACK   | PAY NOW        |

13. This will lead to the order confirmation page. An email with the tickets will automatically be sent, but you can also view the confirmation, print your tickets, and share them with friends.

| Thank You! Confirmation #11727424                                                                                                    |                          |
|----------------------------------------------------------------------------------------------------|--------------------------|
|                                                                                                    |                          |
| Confirmation                                                                                                    |                          |
| Keep this order confirmation for your records. An email copy has also been sent to Benesc@uww.edu.<br>ኖሮ Share With Friends                                                                                         | VIEW CONFIRMATION        |
|                                                                                                    |                          |
| Your e-Tickets                                                                                                    |                          |
| e Ticket - Print your tickets now. You must print a separate ticket for each seat you purchased. Do not bring this order confirmation. The order confirmation add to Calendar #1 Assigned - WOTA - Row: C - Seat: 1 | tion is NOT YOUR TICKET. |